# PCA Hub(給与明細 WEB)の利用登録

### メール受信設定の確認

迷惑メールの設定によっては、PCA Hub からのメールを受信できない場合があります。 あらかじめご自身のパソコン・スマートフォンおよび携帯電話のメール設定をご確認ください。 受信許可・ドメイン指定の設定には下記のドメインを設定してください。

@pcaservice.jp

## PCA Hub にログインするための手順

【PCA Hub】パスワード設定リクエスト

#### PCA Hub からのお知らせ

#### PCA 太郎 様

PCA Hub アカウントのパスワード設定リクエストを承りました。 以下のリンクをクリックしてパスワードの設定を行ってください。

URL が記載されています

このリンクの有効期限は30分です。

このメールは送信専用メールアドレスからお送りしています。 ご返信いただいてもお答えできませんので、あらかじめご了承ください。 お問い合わせは、下記のPCAHub担当までお願いいたします。

#### 運営:

ーー ビー・シー・エー株式会社 〒102-8171 東京都千代田区富士見1-2-21 PCAビル

PCAHub担当

| РСА Ниб                                                                                                    |
|----------------------------------------------------------------------------------------------------|
| 新しいログインパスワードを設定します。<br>全ての項目を入力し、「パスワードを設定する」ボタンを<br>クリックしてください。                                                                             |
| テナント名                                                                                                    |
| ログイン名                                                                                                    |
| pca-tarou<br>新しいパスワード                                                                                                    |
| 新しいパスワードを入力                                                                                                    |
| <b>新しいパスワードの確認</b><br>新しいパスワードの確認                                                                                                    |
| パスワードを設定する                                                                                                    |
| <ul> <li>※ パスワードは半角12文字以上で入力してください。</li> <li>※ 以下の条件を満たした、安全なパスワードを入力してください。</li> <li>大文字1文字以上</li> <li>小文字1文字以上</li> <li>記号1文字以上</li> </ul> |

© 2022 PCA CORPORATION

 リクエストメールの受信
 システムの管理者が職員の『PCA Hu』アカウントを作成すると、PCA Hub からリクエストメールが送信され ます。
 メール内のリンクをクリックしてパスワード

設定ページに移動します。

パスワードの設定
 ログイン名を控えておきます。(ログイン名はメールアドレスになります。)
 パスワードポリシーに従って、パスワードを設定します。

| PCA Hub                  |
|--------------------------|
|                          |
| ログイン<br>② 次回から自動的にログインする |
| パスワードをお忘れの方              |

ログイン
 ログイン名とパスワードを入力してログインを行います。
 「次回から自動的にログインする」をチェックしておくと、次回以降 PCA Hubにアクセスしたときにログイン画面をスキップすることができます。

| 2段階認証コー  | ド <b>の入力</b><br>の*****.*** にテキストメッセージを送信しました。 |
|----------|-----------------------------------------------|
| メッセージに記載 | されたコードを入力してください。                              |
|          | 認証する                                          |
|          | 認証コードを再送する                                    |

4. 認証コードの入力 ご自身のメールアドレスに送信された2 段階認証のための認証コードを入力し ます。

## バックアップコード

下記のコードは2段階認証の確認コードを受け取れない場合に利用する、バックアップコードです。 下記コードのコピーを安全な場所に保管しておいてください。 各コードは一回しか利用できません。

| 5 64635694 | 6 9c59bc8a  |
|------------|-------------|
| 7 14b64df1 | 8 f0013170  |
| 9 4e6d55a7 | 10 69359780 |
| של-        | 印刷          |
| 🔗 バックアップ   | プコードを保存しました |

バックアップコードの保存
 バックアップコードをメモ帳などに保存します。
 2 段階認証にメールをご利用できなくなってしまった場合など緊急のログイン方法として利用できるため、必ず保存してください。

| PCA Hub                                                 | 6. 利用規<br>確認 |
|---------------------------------------------------------|--------------|
|                                                         | 利用規約         |
| 初めてご利用の方は必ず 利用規約とプライバシーポリシーの確認が必要です。                    | 容を確認し        |
| ✓ 利用規約の内容を確認しました。                                       |              |
| <ul> <li>ブライバシーポリシーの内容を確認しました。</li> <li>同意する</li> </ul> |              |

6.利用規約とプライバシーポリシーの 確認 利用規約とプライバシーポリシーの内 容を確認してチェックを有効にします。

 リクエストメール内の URL の有効期限は 30 分となっていますが、期限を過ぎてしまった場合でもご自 身でリクエストメールを再送信することが可能です。

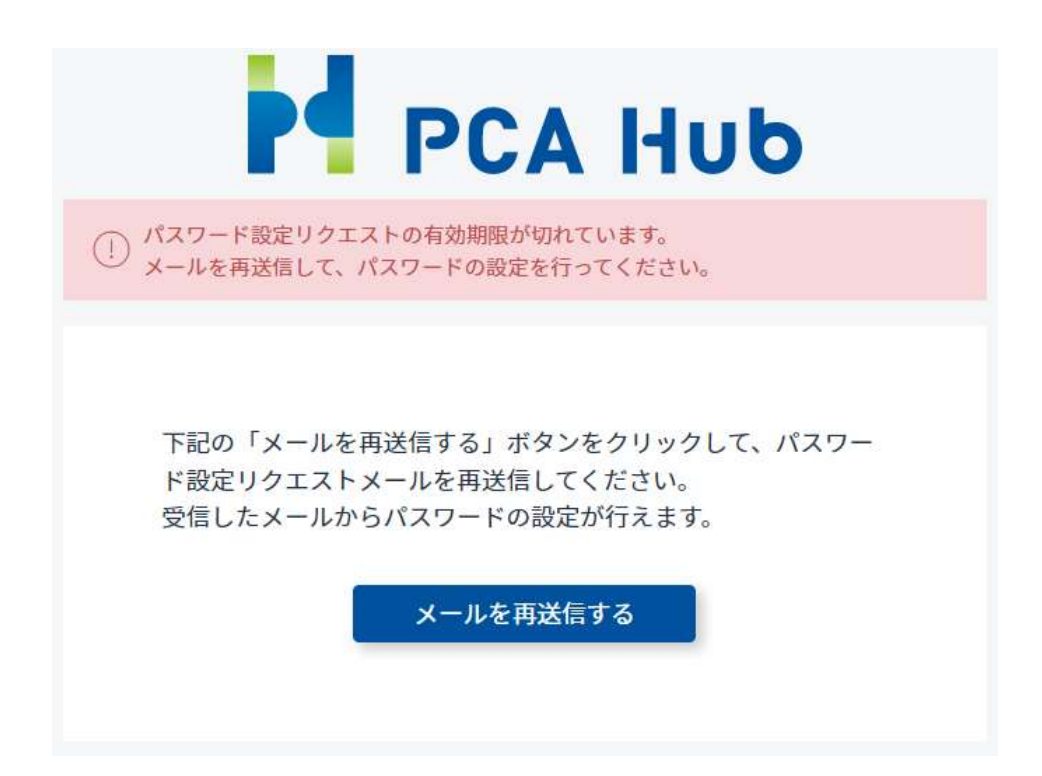

# 給与明細を受信する準備を行う

PCA Hub 給与明細で明細を受信するための準備を行います。

### 注意事項

- PCA Hub のアカウントが作成されており、PCA Hub に招待されている必要があります。
- PCA Hub 給与明細のライセンスを付与されている必要があります。
- PCA Hub アカウントの初期設定を行う必要があります。

【PCA Hub】 ライセンス付与のお知らせ

P

PCA Hub からのお知らせ

PCA 太郎 様

テナント管理者により PCA Hub 給与明細 のライセンスが付与されました。 PCA Hub 給与明細 へは下記のURLよりアクセスしてください。

### URLが記載されています

このメールは送信専用メールアドレスからお送りしています。 ご返信いただいてもお答えできませんので、あらかじめご了承ください。 お問い合わせは、下記のPCAHub担当までお願いいたします。

運営:

ビー・シー・エー株式会社 〒102-8171 東京都千代田区富士見1-2-21 PCAビル

PCAHub担当

1. 同意内容を確認する PCA Hub からのライセンス付与メー ルに記載されている URL より、PCA Hub 給与明細のクライアントサイトに アクセスします。

同意事項に同意しないと PCA Hub 給与明細をご利用いただけません。

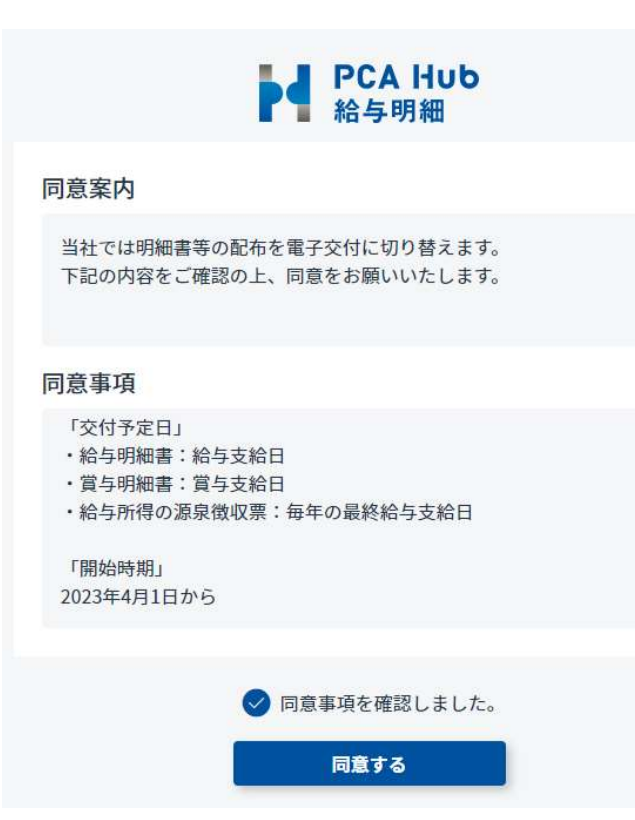

2. 同意案内および同意事項の全 文を閲覧した上で「同意事項を確認 しました。」のチェックを ON にします。

「同意事項」はスクロールして全文を表 示する必要があります。

3.[同意する] ボタンをクリックしま す。